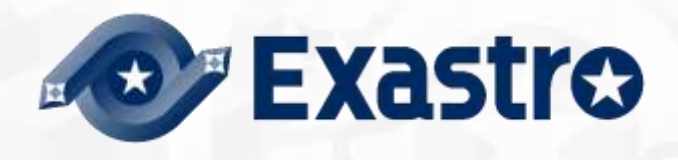

# ITA\_利用手順マニュアル

収集機能

一第1.10版一

Copyright © NEC Corporation 2020. All rights reserved.

## 免責事項

本書の内容はすべて日本電気株式会社が所有する著作権に保護されています。 本書の内容の一部または全部を無断で転載および複写することは禁止されています。 本書の内容は将来予告なしに変更することがあります。 日本電気株式会社は、本書の技術的もしくは編集上の間違い、欠落について、一切責任を負いません。 日本電気株式会社は、本書の内容に関し、その正確性、有用性、確実性その他いかなる保証もいたしません。

## 商標

- ・ LinuxはLinus Torvalds氏の米国およびその他の国における登録商標または商標です。
- ・ Red Hatは、Red Hat, Inc.の米国およびその他の国における登録商標または商標です。
- · Apache、Apache Tomcat、Tomcatは、Apache Software Foundationの登録商標または商標です。
- ・ Ansibleは、Red Hat, Inc.の登録商標または商標です。
- AnsibleTowerは、Red Hat, Inc.の登録商標または商標です。

その他、本書に記載のシステム名、会社名、製品名は、各社の登録商標もしくは商標です。 なお、®マーク、TMマークは本書に明記しておりません。 ※本書では「Exastro IT Automation」を「ITA」として記載します。

## 目次

| 2  |
|----|
| 3  |
| 4  |
| 4  |
| 4  |
| 5  |
| 6  |
| 6  |
| 7  |
| 7  |
| 7  |
| 7  |
| 10 |
| 11 |
| 11 |
| 13 |
| 13 |
| 13 |
| 15 |
| 15 |
| 15 |
| 17 |
| 20 |
| 20 |
| 22 |
| 22 |
| 23 |
| 23 |
| 23 |
| 25 |
| 25 |
| 27 |
| 27 |
| 28 |
| 32 |
| 33 |
|    |

本書では、ITA の機能および操作方法について説明します。

### 1 収集機能概要

本章では収集機能について説明します。

## 1.1 収集機能について

収集機能とは、ITA で実施した、作業実行結果(規定のフォーマットで出力されたソースファイル)を元に、パラメータシートへ値を自動で登録する機能です。

本機能は、Ansible-Driverを対象としています。

Ansible の詳細情報については、「Ansible の製品マニュアル」を参照してください。 Ansible-Driver の詳細情報については、「利用手順マニュアル Ansible-driver」を参照してください。 パラメータシートの詳細については、「利用手順マニュアル メニュー作成機能」を参照してください。

#### 1.1.1 収集機能概要図

以下は、収集機能実行までの全体の概要図です。

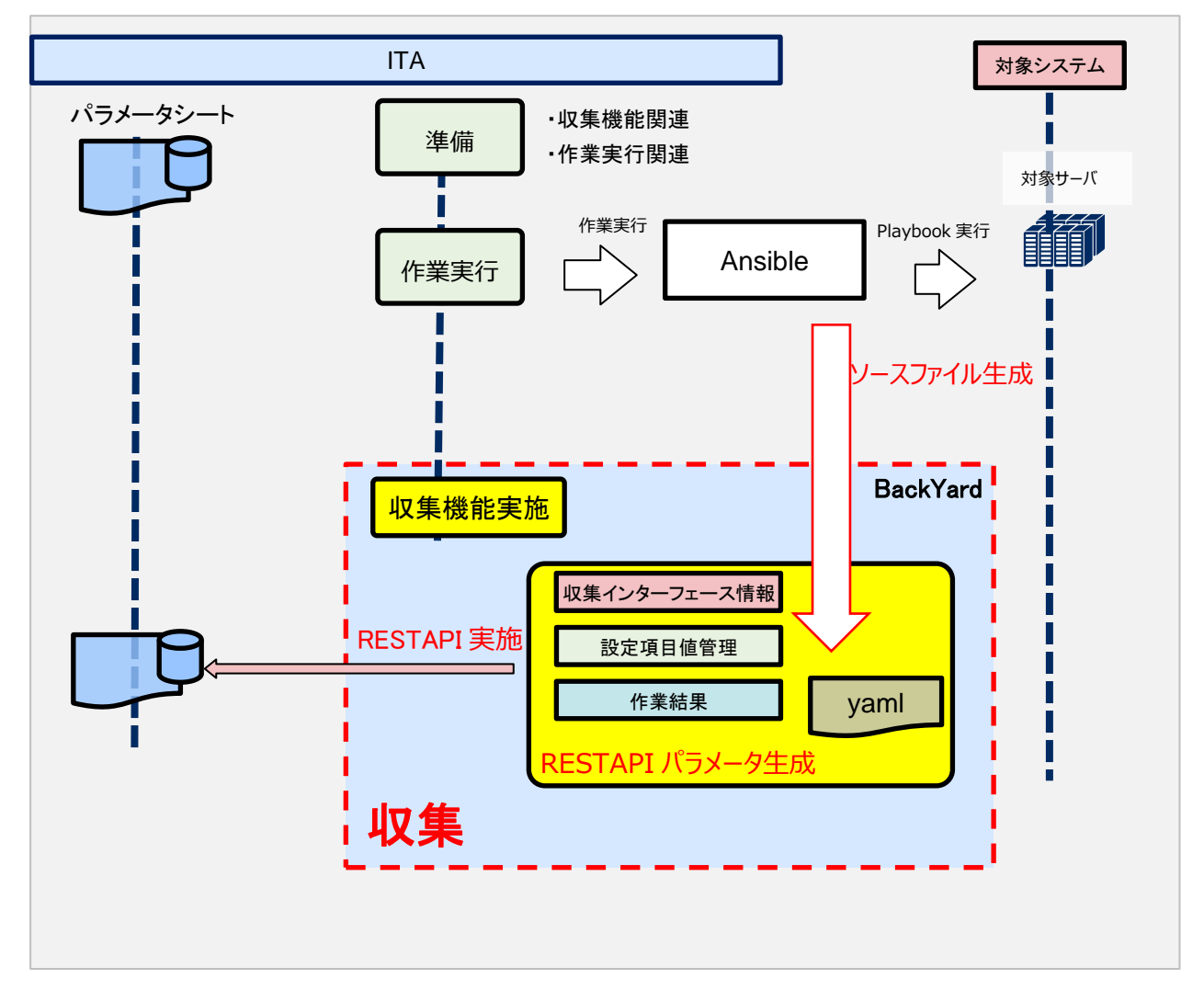

1.1.2 収集機能データ登録処理概要図

以下は、収集機能のデータ登録処理の概要図です。

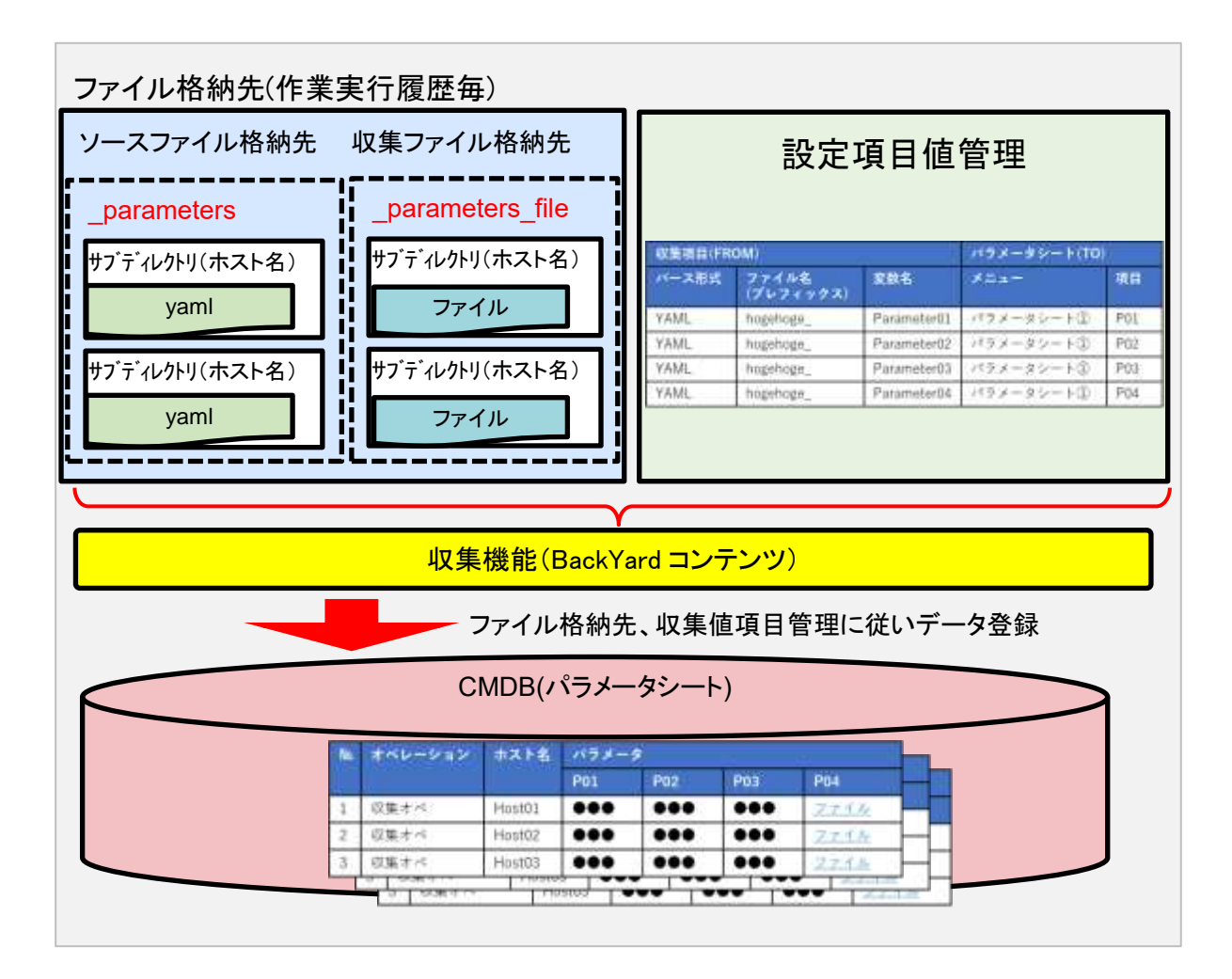

※収集機能のデータ型の取り扱い例については、「7.2.2 収集対象ファイルの値の取り扱い」をご参照ください。

## 1.2 パラメータシートへの登録方法について

収集機能は、ITA のオプションとして機能し、ITA の標準 RESTAPI 機能を利用してパラメータシートへの登録処理を実施します。

RESTAPI機能の詳細については、「利用手順マニュアル\_RestAPI」を参照してください。

#### 1.2.3 収集機能の動作要件

ITA で以下の設定がされていること。

- ・ ITA インストーラにて、「createparam」、「ansible\_driver」が選択され、インストールされている
- メニュー定義/作成にて、パラメータシート(ホスト/オペレーションあり)が作成されている
- ・ 設定値項目管理にて、登録情報(ソースファイル)とパラメータシートの項目と紐づけ設定がされている
- ・ 収集インターフェース情報の REST アクセス情報を更新済み
- 収集対象機器(ホスト名)が、機器一覧に登録済み

作業実行後に、以下の状態である場合、パラメータシートへの登録を実施します。

- ・ 作業実行の結果、正常に完了している
- ・ 作業実行の出力結果として、規定の構造でディレクトリ、ファイルが配置されている

※パラメータシートへの登録元となるソースファイルを生成する laC(Playbook、Role)については、各 ユーザー様で準備する必要があります。

参考: Ansible Playbook Collection(OS 設定収集) <u>https://github.com/exastro-suite/playbook-collection-docs/blob/master/README.ja.md</u>

## 2 収集機能でのディレクトリ、ファイル構造、変数取り扱い

## 2.1 収集対象ディレクトリ、ファイル構造

#### 2.1.1 収集対象のファイルフォーマット

(1) Yaml 形式で出力されたファイル

e.g.) ■ファイル名:RH\_snmp.yml ■ファイルの内容: VAR\_RH\_sshd\_config: - key: PermitRootLogin value: yes - key: PasswordAuthentication value: no

#### 2.1.2 収集対象ディレクトリ構造

収集対象ディレクトリについて、収集対象ディレクトリパス(ソースファイルの出力先として)を IaC(Playbook,Role)内にて、で以下の変数として扱えます。

| X 2 1 1                     |                                    |    |
|-----------------------------|------------------------------------|----|
| ITA 独自変数                    | 変数指定内容                             | 備考 |
| parameter_dir               | 作業結果ディレクトリ配下の「_parameters」のパス      |    |
| parameters_file_dir         | 作業結果ディレクトリ配下の「_parameters_file」のパス |    |
| parameters_dir_for_epc      | 「作業ディレクトリ配下の「_parameters」のパス       |    |
| parameters_file_dir_for_epc | 作業ディレクトリ配下の「_parameters_file」のパス   |    |

表 2-1 収集機能対象ディレクトリ ITA 独自変数

収集対象のディレクトリ(\_parameters)の上位ディレクトリのパスについて、「Ansible 共通」-「インターフェース 情報」の「データリレイストレージパス(Ansible)」、Ansible-Driver の実行モード、実施した作業 No に依存しま す。

| 表 | 2-2 | 収集機能対象ディレクトリ、ファイル | 階層 |
|---|-----|-------------------|----|
|---|-----|-------------------|----|

|            | 備考                               |
|------------|----------------------------------|
|            | ※1 収集対象ディレクトリ(名称固定)              |
| <b>※</b> 1 | ※2 ホスト名                          |
| <b>※</b> 2 | (機器一覧に登録されているものが収集対象)            |
| Ж3         | ※3 収集対象ファイル                      |
| ₩4         | ※4 収集対象ディレクトリファイルアップロード用(名称      |
| <b>※</b> 2 | 固定)                              |
| <b>※</b> 5 | ※5 ファイルアップロード対象ファイル              |
|            | %1<br>%2<br>%3<br>%4<br>%2<br>%5 |

※データリレイストレージパス(Ansible)以降の階層構造

ソースファイルを生成する Playbook を作成する際、の出力先について、「表 2-1 収集機能対象ディレクトリ ITA 独自変数」を使用しない場合、以下の構造を認識して Playbook を記述する必要があります。

| モード        | モード別<br>識別子 | 階層構造                                 | 備考 |
|------------|-------------|--------------------------------------|----|
| Ansible-   | legacy/ns/  | /データリレイストレージパス(Ansible)/legacy/ns/   |    |
| Legacy     |             |                                      |    |
| Ansible-   | pioneer/ns/ | /データリレイストレージパス(Ansible)/pioneer /ns/ |    |
| Pioneer    |             |                                      |    |
| Ansible-   | legacy/rl/  | /データリレイストレージパス(Ansible)/legacy/rl/   |    |
| LegacyRole |             |                                      |    |

表 2-3 Ansible-Driver モード別上位ディレクトリパス

e.g.) 収集対象ファイルのファイルパス、ディレクトリ構造 実行モード: Ansible-Legacy 作業 No : 1 対象ホスト: localhost 作業実行ディレクトリ;/データリレイストレージパス(Ansible)/legacy/ns/0000000001/in/ 作業結果ディレクトリ;/データリレイストレージパス(Ansible)/legacy/ns/0000000001/out/

収集対象ファイルパス、ディレクトリ構造:

/データリレイストレージパス(Ansible)/legacy/ns/000000001/in/\_parameters/localhost/SAMPLE.yml /データリレイストレージパス(Ansible)/legacy/ns/000000001/in/\_parameters/localhost/OS/RH\_snmpd.yml /データリレイストレージパス(Ansible)/legacy/ns/0000000001/in/\_parameters\_file/localhost/TEST.txt

もしくは、

/データリレイストレージパス(Ansible)/legacy/ns/000000001/out/\_parameters/localhost/SAMPLE.yml /データリレイストレージパス(Ansible)/legacy/ns/000000001/out/\_parameters/localhost/OS/RH\_snmpd.yml /データリレイストレージパス(Ansible)/legacy/ns/0000000001/out/\_parameters\_file/localhost/TEST.txt ファイルアップロードのメニューを収集対象とする場合、ソースファイルの変数の値(ファイル名/ファイルパス) と該当するファイル、が\_parameters\_file 配下に配置されている必要があります。 収集項目値管理の設定は、「5.1.2 収集項目値管理」参照してください。

ファイルアップロードの最大ファイルサイズについて、サーバースペックに依存するため、詳細は、「利用手順マニュアル\_RestAPI」を参照してください

\_parameters\_file 配下に配置されているアップロード対象ファイルの指定方法として、以下の記載方法があり ます。

| 指定方式     | YAML ファイルへの記載方法                                                   | 備考 |
|----------|-------------------------------------------------------------------|----|
| ファイル名指定  | VAR_FILE_NAME : <'ファイル名>'                                         |    |
| ファイルパス指定 | VAR_FILE_NAME : '/<上位ディレクトリ>/_parameters_file/ localhost/<階層 X>/< |    |
| (完全一致)   | ファイル名>'                                                           |    |
| ファイルパス指定 | VAR_FILE_NAME : '/<階層 X>/<ファイル名>'                                 |    |
| (後方一致)   |                                                                   |    |

表 2-4 アップロード対象ファイルの指定方法

※ファイル名指定時、該当するファイルが複数存在する場合、対象となるファイルは、ランダムとなります。 ファイルパス指定(完全一致)時、該当するパスにあるファイルとなります。

ファイルパス指定(後方一致)時、該当するファイルが複数ある場合、対象となるファイルは、ランダムとなります。

| e.g.) 通常変数の構造の変数の場合のディレ              | クトリ構造とソースファイルの内容                       |
|--------------------------------------|----------------------------------------|
| ■構造                                  |                                        |
| 【上位ディレクトリ】                           |                                        |
| parameters                           |                                        |
| - localhost                          |                                        |
| - SAMPLE.yml                         | ※ソースファイル                               |
| parameters_file                      |                                        |
| - localhost                          |                                        |
| - test.txt                           | ※アップロード対象ファイル                          |
| - APP001                             |                                        |
| - config                             | ※アップロード対象ファイル                          |
|                                      |                                        |
| ■収集対象ファイル名:SAMPLE.yml                |                                        |
| ■ファイルの内容                             |                                        |
| VAR_upload_file: test.txt            |                                        |
|                                      |                                        |
| VAR_upload_fileX: config             |                                        |
| VAR_upload_fileY: '/<上位ディレクトリ>/_para | meters_file /localhost /APP001/config' |
| VAR_upload_fileZ: '/APP001/config'   |                                        |
|                                      |                                        |

## 2.2 取り扱う変数と種類

収集機能で扱うソースファイル内で扱える変数は以下の3種類があります。

| 種類      | 内容                                | 備考 |
|---------|-----------------------------------|----|
|         | 変数名に対して具体値を1つ定義できる変数です。           |    |
| 通常変数    | e.g.)                             |    |
|         | VAR_users: root                   |    |
|         | 変数名に対して具体値を複数定義できる変数です。           |    |
|         | e.g.)                             |    |
| 複数具体値変数 | VAR_users:                        |    |
|         | - root                            |    |
|         | - mysql                           |    |
|         | 階層化された変数です。                       |    |
|         | e.g.)                             |    |
|         | VAR_users:                        |    |
|         | - user-name: alice ] メンバー変数       |    |
|         | authorized: password              |    |
| 多段变数    |                                   |    |
| 51222   | メンバー変数名は、下記の 7 文字を除く ascii 文字     |    |
|         | (0x20~0x7e)が使用出来ます。               |    |
|         | ".[]'¥:                           |    |
|         | 尚、コーテーションで囲まないと変数名の先頭に使用出来        |    |
|         | ない文字がいくつかあります。詳しくは、Ansible ドキュメント |    |
|         | <u>Yaml syntax</u> を参照下さい。        |    |

#### 表 2.1 変数の種類

3 収集機能 コンソールメニュー構成

本章では、ITA コンソールのメニュー構成について説明します

## 3.1 メニュー/画面一覧

① Ansible 共通コンソールのメニュー

Ansible 共通コンソールのメニュー一覧を以下に記述します。

| No | メニューグループ   | メニュー・画面      | 説明                              |
|----|------------|--------------|---------------------------------|
|    |            | 収集インターフェース情報 | パラメータシートへのデータの登録時に使用する、ITA 標準   |
| 1  |            |              | REST 機能にアクセスするサーバへの接続インターフェース情報 |
|    | Ansible 共通 |              | を管理します。                         |
|    | コンソール      | 設定項目値管理      | 作業実行の出力結果(ソースファイル)と、パラメータシートの項  |
| 2  |            |              | 目の紐づけ設定を行い、収集機能で登録する対象パラメータを    |
|    |            |              | 管理します。                          |

表 3-1 共通コンソール メニュー/画面一覧

#### ② Ansible コンソールのメニュー

各 Ansible コンソールに対応するメニューー覧を以下に記述します。

|    |      |        |     | 表 3-2 Ansible drive | erコンソール メニュー/画面一覧              |  |
|----|------|--------|-----|---------------------|--------------------------------|--|
|    | メニュ  | .ーグル-  | ープ  |                     |                                |  |
|    | Ansi | nsible |     |                     |                                |  |
| No | コンソ  | ール     |     | <b>√</b> -画面        |                                |  |
| NO | Le   | R      | P   |                     | DT 97                          |  |
|    | gac  | gac    | one |                     |                                |  |
|    | ÿ    | Ŷ      | er  |                     |                                |  |
|    |      |        |     | 作業管理                | 作業実行履歴を管理します                   |  |
| 14 | 0    | 0      | 0   |                     | 収集機能によるパラメータシートの登録状況、実行ログを参照しま |  |

す。

|                                                                                                    |          |                                                                                                    |                     |      | NISTO:                     |            |                      |                  |
|----------------------------------------------------------------------------------------------------|----------|----------------------------------------------------------------------------------------------------|---------------------|------|----------------------------|------------|----------------------|------------------|
| CONTRACT OF THE OWNER OF THE OWNER OWNER OWNER | AUT2 114 | RHOR                                                                                                    | (WTING)             |      |                            | 7003mm=+++ | #H\$H554             | *****            |
| bookcits ( HB                                                                                                    | -        |                                                                                                    |                     |      |                            | ALMN.ALMS  | 2821/04/07 18-25:04  | システム算術者          |
| enter distortili                                                                                                    |          | 7 744705 11:54:15                                                                                                    | 2021/00/05 11:54:10 | 日東市み | Collections researched and |            | 3823,946,96,32560.18 | Intervitemt705~5 |
| NAME OF COLOR                                                                                                    |          | 4/44/82 18:54:07                                                                                                    | 2025/04/02 58:10:00 | _    |                            |            | 2411/04/02 14:15:00  | legary@###??0>~> |
| 10000                                                                                                    | 10.2     | \$ 784702 16:48:23                                                                                                    | 2821/84/48 15:48:28 |      |                            |            | 2821/04/00 38:48:25  | Jegery作用来行:プロSジー |
| SHARE                                                                                                    |          | 4 /04/01 18:47:10                                                                                                    | 1021/04/01 10:47:53 |      |                            | システム影響者    | 3821/00/00 18:47:51  | lagacyの単純石プロシーシー |
| HILL B                                                                                                    | <b>1</b> | 2 784/02 15-47 28                                                                                                    | 2821/04/02 10:47123 |      |                            |            | 2821/04/02 18:47125  | HEALY作業実行プロシージ   |
|                                                                                                    | -        | 3 740/02 10:41:44                                                                                                    | 2021/04/07 10:03:00 |      |                            |            | 2422/06/02 10:01106  | Jegaty作業後行プロシージ  |
| *0                                                                                                    | 142      | 2 /84/02 10:40.22                                                                                                    | 2021/04/03 10:40:28 |      |                            |            | 3432,00703 38.00120  | legacy作業実行プロシージ  |
| STARLE .                                                                                                    | 4        | and the second second s |                     |      |                            |            |                      |                  |
| **                                                                                                    |          | Execution (                                                                                                    |                     |      |                            |            |                      |                  |

図 3.1-1 作業管理画面

## 4 収集機能の利用手順

収集機能の利用手順について説明します

## 4.1 作業フロー

収集機能の実施における標準的なフローは以下のとおりです。

ITA Ansible-Driverの利用方法は、「利用手順マニュアル\_Ansible-Driver」を参照してください。 ITA 基本コンソールの利用方法は、「利用手順マニュアル 基本コンソール」を参照してください。

#### 4.1.1 収集機能作業フロー

以下は、Ansible-Legacyで作業を実行するまでの流れです。

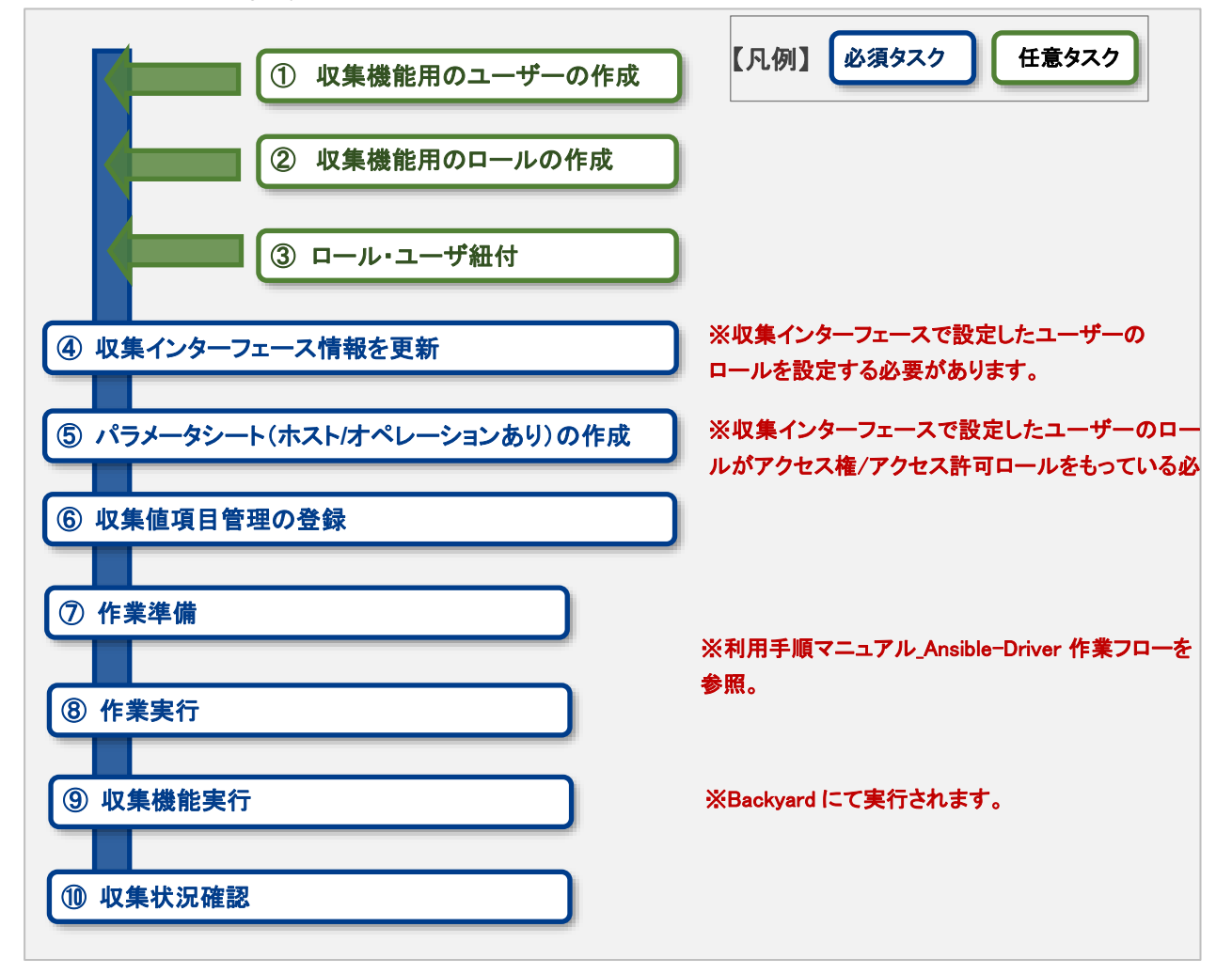

#### ● 作業フロー詳細と参照先

#### ① 収集機能用のユーザーの作成

ITA 管理コンソールの機器一覧の画面から、収集機能用のユーザーを登録します。 登録方法は「利用手順マニュアル\_管理コンソール」を参照してください。

#### ② 収集機能用のロールの作成

ITA 管理コンソールのロールー覧の画面から、収集機能用のロールを登録します。 登録方法は「利用手順マニュアル\_管理コンソール」を参照してください。

③ ロール・ユーザーの紐づけ

ITA 管理コンソールのロール・ユーザー紐付の画面から、ロールの紐づけを行います。 登録方法は「利用手順マニュアル\_管理コンソール」 を参照してください。

④ 収集インターフェース情報の登録 Ansible 共通コンソールの収集インターフェース情報の画面から、接続情報を登録します。 詳細は「5.1.1 収集インターフェース情報」を参照してください。

#### ⑤ パラメータシート(ホスト/オペレーションあり)の作成

メニュー作成コンソールのメニュー定義/作成の画面からのパラメータシートを作成します。 詳細は「利用手順マニュアル\_メニュー作成機能」を参照してください。

#### ⑥ 収集項目値管理の登録

Ansible 共通コンソールの収集項目値管理の画面から、ソースファイルとパラメータシートの項目の紐 付情報の登録をします。 詳細は「5.1.2 収集項目値管理」を参照してください。

#### ⑦ 作業準備

作業実行のための準備を行います。。 詳細は、「利用手順マニュアル\_Ansible-Driver」、「利用手順マニュアル\_Symphony」、「利用手順マニ ュアル\_Conductor」を参照してください。

#### ⑧ 作業実行

実行日時、投入オペレーション、Movement、ワークフローを選択し処理の実行を指示します。 実行について「利用手順マニュアル\_Ansible-Driver」、「利用手順マニュアル\_Symphony」、「利用手順 マニュアル\_Conductor」を参照してください。

#### ⑨ 収集機能実行

作業実行が完了した作業 No を収集機能の対象として、パラメータシートへの登録処理を実施します。 詳細は「 5.3 BackYard コンテンツ」を参照してください。

#### ⑩ 収集状況確認

Ansible-Legacy/Ansible-Pioneer/Ansible-LegacyRole コンソールの作業管理の画面では、完了した 作業の収集状態の確認、ログファイルが DL 可能です。 詳細は「5.2.1 収集状況の確認」を参照してください。

## 5 収集機能・操作方法説明

本章では、収集機能で利用する各コンソールの機能について説明します。

登録方法の詳細は、関連マニュアルの「利用手順マニュアル\_基本コンソール」をご参照下さい。

#### 5.1 Ansible 共通コンソール

本節では、Ansible 共通コンソールでの操作について記載します。

- 5.1.1 収集インターフェース情報
- (1) [収集インターフェース情報]では、収集機能で利用する ITA の標準 RESTAPI を利用する為、 RESTAPI アクセス用の接続インターフェース情報の更新を行います。

|           | son              |           |           |           |         |                     |       |                     |          |
|-----------|------------------|-----------|-----------|-----------|---------|---------------------|-------|---------------------|----------|
| - 494     | 表示フィルタ           |           |           |           |         |                     |       |                     |          |
| Haten     |                  | 1044      | 1.1       | mita-ff-  | wette   | 2019-24             |       |                     |          |
|           | +2075348         | 17/17/201 | *758558R  |           | *74754R | 82572346            | • 767 | (H)                 | *70      |
| 2x-338    |                  | 714       | Hear -    |           |         |                     |       |                     |          |
| <u>92</u> | -1               |           |           |           |         |                     |       |                     |          |
|           |                  | ** ***1   | -# #105X) | int annes | Anian R | * 70538<br>705366-1 |       | -                   | *****    |
|           | in in the second | 107.9.8.1 | 34000044  | 19        | http:// | 11                  |       | 2022/04/02 10:00:00 | 0.375899 |

図 5.1-1 サブメニュー画面(収集インターフェース情報)

(2)「一覧」-「更新」ボタンより、収集インターフェース情報の登録を行います。

| a (83.16    | 10.       | au:12-#-       | aan/519# | workt | 70736 | 16-1× | 79228<br>88 7922880-6 |
|-------------|-----------|----------------|----------|-------|-------|-------|-----------------------|
| 2 loca/hust | 127.0.1.1 | advinint retor | .0       | P .   | hite  | u     |                       |
|             |           |                |          |       |       |       |                       |
| 12          |           |                |          |       |       |       |                       |

図 5.1-2 更新画面(収集インターフェース情報)

(3) 収集インターフェース情報画面の項目一覧は以下のとおりです。 収集インターフェース情報が未登録または、複数レコード登録されている状態で作業実行した場合、 収集機能によるパラメータシートへの登録はされません。

#### 表 5.1-1 登録画面項目一覧(インタフェース情報)

| 項目         | 説明                         | 入力<br>必須 | 入力形式  | 制約事項       |
|------------|----------------------------|----------|-------|------------|
|            |                            |          |       |            |
| ホスト名       | 使用するホスト名を入力                | 0        | 手動入力  |            |
|            | 初期值:localhost              |          |       |            |
| IP         | 使用する IP を入力                |          | 手動入力  |            |
|            | 初期值:127.0.0.1              |          |       |            |
| REST ユーザー  | 使用する ITA ユーザーのログイン ID を入力  |          | 手動入力  | <b>※</b> 1 |
| REST パスワード | 使用する ITA ユーザーのログインパスワードを入力 |          | 手動入力  |            |
| REST 方式    | ホスト名、IP のどちらか使用するものを選択     | 0        | リスト選択 |            |
|            | ● IP                       |          |       |            |
|            | ● ホスト名                     |          |       |            |
| プロトコル      | 使用するプロトコルを入力               | 0        | 手動入力  |            |
|            | 初期值:http                   |          |       |            |
| ポート        | 使用するポートを入力                 | 0        | 手動入力  |            |
|            | 初期值:80                     |          |       |            |
| 備考         | 自由記述欄です。                   | -        | 手動入力  |            |

※1 REST ユーザーに入力されたユーザーは、以下が必須にとなります。

- ・ ユーザーが所属しているロールが、作成されたパラメータシートのメニューのアクセス権/アクセス許 可ロールをもっている。
- ・ メニューのロール情報にて、ユーザーに紐づくロールがメンテナンス可である。

ユーザー、ロールの作成、紐付、について「利用手順マニュアル\_管理コンソール」を参照してください。

5.1.2 収集項目値管理

(1) [収集項目値管理]では、収集項目とパラメータシートの項目の紐付設定を行います。

| Exastr<br>T Automat       | • Ansible | Hi <b>N</b> |           |             |               |            |           |        |             |
|---------------------------|-----------|-------------|-----------|-------------|---------------|------------|-----------|--------|-------------|
| E Menu                    | -         |             |           |             |               |            |           |        |             |
| (59-2)-38a                | REDARD    |             |           |             |               |            |           |        | 4000        |
| States Transvillation III | 86        |             |           | ennets take | 10000<br>1000 |            |           | extern | -           |
| 0-41.00<br>1521           | REST -    | * 2683588   | • 7191548 | + 75.915 BR | • 75915-88    | • 25.00048 | • 2602148 | 1      | • 268224R   |
| 1729-722300<br>140499     | 8#~+2+A#  |             | CHARGOV P |             |               |            |           |        |             |
|                           | -5/88     |             |           |             |               |            |           |        | 78          |
|                           | 811       |             |           |             |               |            | _         |        | 178         |
|                           | 文件ダウンロー1  | たつテイルアップロー  | - 1944    |             |               |            |           |        | (2 <b>0</b> |
| and the second            | \$1000    |             |           |             |               |            |           |        | 191         |

図 5.1-3 サブメニュー画面(収集項目値管理)

(2)「一覧」-「登録開始」ボタンより、収集項目の登録を行います。

|         | 10000000000 | <b>以加速日</b> (*****) |          | パラスージレート(103  |                                                                                                    |
|---------|-------------|---------------------|----------|---------------|----------------------------------------------------------------------------------------------------|
|         | 12-21808    | PMITTE(7=14.5) 205  | ×5/(088) | メニュークループ・メニュー | RH                                                                                                    |
| - 100 C | 71          |                     |          |               |                                                                                                    |
|         |             |                     |          |               |                                                                                                    |
|         |             |                     |          |               |                                                                                                    |
|         | -           |                     |          |               | (CONTRACTOR OF CONTRACTOR OF C |

図 5.1-4 登録画面(収集項目値管理)

(3) 収集項目値管理画面の項目一覧は以下のとおりです。

| 項目     |               | 説明                  | 入力<br>必須 | 入力形式  | 制約事項       |
|--------|---------------|---------------------|----------|-------|------------|
|        |               |                     |          |       |            |
| 収集項目   | パース形式         | ソースファイルのファイル形式を選択   | 0        | リスト選択 |            |
| (FROM) | PREFIX(ファイル名) | ソースファイルの拡張子を除いたファイル | 0        | 手動入力  | <b>※</b> 1 |
|        |               | 名を入力                |          |       |            |
|        | 変数名           | 変数名を入力              | 0        | 手動入力  | <b>%</b> 1 |
|        | メンバー変数        | 変数が、複数具体値、多段変数の場合入  |          | 手動入力  | <b>※</b> 1 |
|        |               | л                   |          |       |            |
| パラメータ  | メニューグループ      | メニュー作成機能で作成されたメニューの | 0        | リスト選択 |            |
| シート    | メニュー          | 一覧から選択              |          |       |            |
| (TO)   |               | グループ名:メニュー名         |          |       |            |
|        | 項目            | 項目を選択               | 0        | リスト選択 | <b>%</b> 2 |

#### 表 5.1-1 登録画面項目一覧(収集項目値管理)

※1 ファイル名、変数、メンバー変数入力値の例

※2 同一の「パラメータシート(TO)-メニューグループ:メニュー-項目」に対して、複数の「PREFIX(ファイル名)- 変数名」を設定し

ている場合、ファイル順に処理が実行されます。詳しくは「7.2 収集実行例」参照。

e.g.)通常変数の構造の変数の場合 ■ファイル名:SAMPLE.yml ■ファイルの内容

VAR\_sample\_config\_1: yes VAR\_sample\_config\_2: test\_parameter

■収集値項目管理の収集項目(FROM)の入力可能な値 PREFIX(ファイル名): SAMPLE 変数名: VAR\_sample\_config\_1 VAR\_sample\_config\_2

e.g.) 複数具体値の構造の変数の場合 ■ファイル名:SAMPLE\_2.yml ■ファイルの内容 VAR\_sample2\_conf: - SAMPLE1 - SAMPLE2 - SAMPLE3 ■収集値項目管理の収集項目(FROM)の入力可能な値 PREFIX(ファイル名): SAMPLE\_2 VAR\_sample2\_conf 変数名: メンバー変数: [0] [1] [2]

e.g.) 複数具体値の構造の変数の場合 ■ファイル名:RH\_sshd.yml ■ファイルの内容 VAR\_RH\_sshd\_config: - key: PermitRootLogin value: yes - key: PasswordAuthentication value: no ■収集値項目管理の収集項目(FROM)の入力可能な値 PREFIX(ファイル名): RH\_sshd 変数名: VAR\_RH\_sshd\_config: メンバー変数: [0].key [0].value [1].key [1].value

e.g.) 複数具体値の構造の変数の場合 2 ■ファイル名:RH\_snmp.yml ■ファイルの内容 VAR\_RH\_snmpd\_info: com2sec: - sec name: "testsec" source: "192.168.1.0/24" community: "public" - sec name: "local" source: "localhost" community: "private" ■収集値項目管理の収集項目(FROM)の入力可能な値 PREFIX(ファイル名): RH\_snmp 変数名: VAR\_RH\_snmp\_config: メンバー変数: com2sec[0].sec name com2sec[0].source com2sec[0].community com2sec[1].sec\_name] com2sec[1].source com2sec[1].community

#### 5.2.1 収集状況の確認

各コンソール(Ansible-Legacy/Ansible-Pioneer/Ansible-LegacyRole)の作業管理の画面では、 完了した作業の収集状態の確認、ログファイルが DL 可能です。

| 日日1015 H +<br>い数年の<br>作業年のプロシー5 |
|---------------------------------|
| N数年内<br>作業年行プロシーS               |
| n###705-5                       |
|                                 |
| 作業進行,20153                      |
| 作業所行のシーン                        |
| の業実行プロシーク                       |
| 作業用705-3                        |
| 作業項行プロシーシ                       |
| 作業実行7053                        |
|                                 |
|                                 |
|                                 |
|                                 |
|                                 |
|                                 |
|                                 |

#### 図 5.2-1 作業管理画面

| 表 | 5.2-1 | 作業管理画面収集状況詳細 |
|---|-------|--------------|
|---|-------|--------------|

| 項目    | 説明                                  | 備考 |  |  |
|-------|-------------------------------------|----|--|--|
| ステータス | 収集機能の実行状況の表示                        | *  |  |  |
|       | 対象外:収集機能対象外 (対象ファイルなし)              |    |  |  |
|       | 収集済み:収集機能実施済み                       |    |  |  |
|       | 収集済み(通知あり):登録/更新中に不備があった場合          |    |  |  |
|       | 収集エラー:Movement のオペレーション、ホストに不備がある場合 |    |  |  |
| 収集ログ  | 収集機能実行のログをダウンロード                    |    |  |  |

#### 表 5.2-2 収集状況詳細

| 作業    | <b>ŧ</b> 状態 | 収集機能対象 | 収集状況       |          |    |
|-------|-------------|--------|------------|----------|----|
| ステータス | 対象ファイル      |        | ステータス      | 収集ログ     | 備考 |
| 完了以外  | なし          | 対象外    | 空          | 空        |    |
| 完了以外  | あり          | 対象外    | 空          | 空        |    |
| 完了    | なし          | 対象     | 対象外        | ログファイルあり |    |
| 完了    | あり          | 対象     | 収集済み       | ログファイルあり |    |
| 完了    | あり          | 対象     | 収集済み(通知あり) | ログファイルあり |    |

※ステータスの表記について

- 作業状態が完了でない場合、収集機能対象外の為、収集状況は更新されないため、空のままとなります。
- 作業状態が完了で、収集対象ファイルが存在しない場合、ステータスは収集済み、収集ログは 空の状態となります。

 収集インターフェース情報、設定項目値管理、メニューのアクセス権/アクセス許可ロールの不備 により、RESTAPIの登録処理が失敗した場合でも収集済み(通知あり)となります。詳細は、収 集ログ内を参照。

ログファイル出力内容例

e.g.) ログファイル出力内容例 (登録処理成功) 2020-11-13 13:51:02 Collect START ( ホスト名:ita-sample ファイル名:RH\_snmpd ) 2020-11-13 13:51:02 REST DATA ( ホスト名: ita-sample メニューID: 0000000004 オペレーション NO: 1 ) Array ( [0] => http://127.0.0.1:80/default/menu/07\_rest\_api\_ver1.php?no=0000000004 [1] => [["更新","","3","ita-sample","","","","2023¥/10¥/26 16:35\_1:OP001","Root <root@localhost> (configure ¥/etc¥/snmp¥/snmp.local.conf)","Unknown (edit ¥/etc¥/snmp¥/snmpd.conf)","public","notConfigUser","","","T\_20201111115557819037",""]] [2] => {"status":"SUCCEED","resultdata":{"LIST":{"NORMAL":{"register":{"name":"登録 ","ct":0},"update":{"name":"更新","ct":1},"delete":{"name":"廃止","ct":0},"revive":{"name":"復活 ","ct":0},"error":{"name":"エラー","ct":0},"RAW":[["000","200",""]]}} ) 2020-11-13 13:51:02 Collect END ( ホスト名:ita-sample ファイル名:RH\_snmpd )

e.g.) ログファイル出力内容例 (登録処理失敗) 2020-11-06 13:32:52 Collect START ( ホスト名:ita-sample ファイル名:RH\_snmpd ) 2020-11-06 13:32:52 [処理]REST アクセスに失敗しました。 Array ( [0] => http://127.0.0.1:80/default/menu/07\_rest\_api\_ver1.php?no=0000000005 [1] => [["登録","","","ita-sample","","","","","2023¥/10¥/26 16:35\_1:OP001","Root <root@localhost>(configure ¥/etc¥/snmp¥/snmp.local.conf)","Unknown (edit ¥/etc¥/snmp¥/snmpd.conf)","public","notConfigUser","","","","","","",""]] [2] => {"Error":メンテナンス権限がありません。","Exception":"Generic error","StackTrace":"none"} ) 2020-11-06 13:32:52 Collect END ( ホスト名:ita-sample ファイル名:RH\_snmpd )

e.g.) ログファイル出力内容例 (対象外) 2020-11-05 16:55:31 [処理]対象機器が登録されていないか、廃止されているため、登録、更新処理をスキップ (ホスト名:ita-test)

#### 5.3 BackYard コンテンツ

#### 5.3.1 パラメータシートへの登録処理の概要

- (1) 収集インターフェース情報の取得
- (2) 正常に完了した作業の一覧を取得 収集対象ステータス: 完了
- (3) 収集対象作業 No から以下の情報を取得
  - オペレーション情報
  - → 対象ホスト
  - 対象ソースファイル
- (4) 対象のホストが機器一覧に登録されているか問い合わせ

登録: 収集対象

未登録: 対象外

- (5) 対象ソースファイルと収集項目値管理から対象パラメータシートのメニューID を取得 ※対象ソースファイルが複数ある場合、ファイル名の昇順で処理を実行します。
- (6) (1)~(4)の情報から RESTAPI のパラメータを生成
  - 対象のメニューID に対して、データの問い合わせを実施し、RESTAPI の実行種別を判定 登録: 一意のオペレーション、ホスト組み合わせのデータが登録されていない 更新: 一意のオペレーション、ホスト組み合わせのデータが登録されている
- (7) ITA 標準 RESTAPI 機能にて、データの登録/更新を実施します。
- (8) 作業 No に収集状況のステータスを更新

なお、パラメータシートへのデータ登録のタイミングは自動プロセスの起動周期に依存します。 起動周期の変更については、後述「<u>6.2 メンテナンス方法について」</u>を参照してください。

登録・更新されたレコードのアクセス権/アクセス許可ロールは、収集対象の作業結果のアクセス権/ア クセス許可ロールを継承します。

対象の作業結果については、別紙「Exastro-ITA\_利用手順マニュアル\_Ansible-driver」を参照してください。

## 6 運用操作

本機能を活用する操作は、クライアントPCのブラウザ画面からのユーザー利用による入力だけでなく、システム運用・保守による操作もあります。用意している運用・保守の操作は次のとおりです。

## 6.1 メンテナンス

収集機能のプロセスの開始/停止/再起動に必要なファイルは以下となります。

| 説明                            | 対象ファイル名                              |
|-------------------------------|--------------------------------------|
| パラメータ自動登録                     | ky_std_synchronize-Collector.service |
| 作業実行が完了した、作業結果から、設定項目値管理に登録した |                                      |
| 情報を元に、パラメータシートへの登録を行う。        |                                      |

対象ファイルは「/usr/lib/systemd/system」に格納されています。 プロセス起動/停止/再起動の方法は次の通りです。 root 権限でコマンドを実行してください。

① プロセス起動

# systemctl start ky\_std\_synchronize-Collector.service

① プロセス停止

# systemctl stop ky\_std\_synchronize-Collector.service

② プロセス再起動

# systemctl restart ky\_std\_synchronize-Collector.service

各対象ファイル名に置き換えて起動/停止/再起動を行ってください。

## 6.2 メンテナンス方法について

① NORMAL レベルへの変更

以下のファイルの 8 行目「DEBUG」を「NORMAL」に書き換えます。 ログレベル設定ファイル: <インストールディレクトリ>/ita-root/confs/backyardconfs/ita\_env

② DEBUG レベルへの変更

以下のファイルの8行目「NORMAL」を「DEBUG」に書き換えます。 ログレベル設定ファイル: <インストールディレクトリ>/ita-root/confs/backyardconfs/ita\_env

③ 起動周期の変更
 各対象ファイルの ExecStart の 5 番目のパラメータを変更します。(単位:秒)

#### 例外を除き起動周期はデフォルト値の使用をしてください。

ExecStart=/bin/sh \${ITA\_ROOT\_DIR}/backyards/common/ky\_loopcall-php-procedure.sh /bin/php /bin/php \${ITA\_ROOT\_DIR}/backyards/ansible\_driver/ky\_std\_synchronize-Collector.php \${ITA\_ROOT\_DIR}/logs/backyardlogs **10** \${ITA\_LOG\_LEVEL} > /dev/null 2>&1

書き換え後、プロセス再起動(restart)後に有効になります。 ログファイルの出力先: <a href="https://www.science.com"></a>

## 7 付録

## 7.1 参考資材

以下、IaC(Playbook、Role)の参考例となります。

- 1. Ansible Playbook Collection(OS 設定収集) https://github.com/exastro-suite/playbook-collection-docs/blob/master/README.ja.md
- 2. Ansible コンフィグ取得、パラメータ生成 Playbook

```
makeYml_Ansible.yml
```

| - name: make yaml file                                                           |
|----------------------------------------------------------------------------------|
| blockinfile:                                                                     |
| create: yes                                                                      |
| mode: 0644                                                                       |
| insertbefore: EOF                                                                |
| marker: ""                                                                       |
| dest: "/tmp/Ansible_conf.yml"                                                    |
| content:                                                                         |
| ansible_architecture: {{    ansible_architecture    }}                           |
| ansible_bios_version: {{ ansible_bios_version }}                                 |
| ansible_default_ipv4address: {{    ansible_default_ipv4.address  }}              |
| ansible_default_ipv4interface: {{    ansible_default_ipv4.interface  }}          |
| ansible_default_ipv4network: {{    ansible_default_ipv4.network    }}            |
| ansible_distribution: {{ ansible_distribution }}                                 |
| ansible_distribution_file_path: {{    ansible_distribution_file_path }}          |
| ansible_distribution_file_variety: {{    ansible_distribution_file_variety    }} |
| ansible_distribution_major_version: {{ ansible_distribution_major_version }}     |
| ansible_distribution_release: {{    ansible_distribution_release  }}             |
| ansible_distribution_version: {{    ansible_distribution_version    }}           |
| ansible_machine: {{ ansible_machine }}                                           |
| ansible_memtotal_mb: {{    ansible_memtotal_mb    }}                             |
| ansible_nodename: {{ ansible_nodename }}                                         |
| ansible_os_family: {{    ansible_os_family    }}                                 |
| ansible_pkg_mgr: {{ ansible_pkg_mgr }}                                           |
| ansible_processor_cores: {{ ansible_processor_cores }}                           |
| ansible_processor_count: {{    ansible_processor_count  }}                       |
| ansible_processor_threads_per_core: {{ ansible_processor_threads_per_core }}     |
| ansible_processor_vcpus: {{ ansible_processor_vcpus }}                           |
| ansible_product_name: {{    ansible_product_name    }}                           |
| ansible_product_serial: {{    ansible_product_serial    }}                       |
| ansible_product_uuid: {{    ansible_product_uuid    }}                           |
| ansible_product_version: {{    ansible_product_version    }}                     |
| ansible_pythonexecutable: {{    ansible_python.executable    }}                  |

```
ansible_python_version: {{ ansible_python_version }}
ansible_service_mgr: {{ ansible_service_mgr }}
ansible_php_config: php.ini
- name: Copy the make yaml file to local
fetch:
    src: "/tmp/Ansible_conf.yml"
    dest: "{{ __parameter_dir__ }}/{{ inventory_hostname }}/"
    flat: yes
- name: get php config
    fetch:
        src: /etc/php.ini
        dest: "{{ __parameters_file_dir__ }}/{{ inventory_hostname }}/"
    flat: yes
```

※ makeYml\_Ansible.yml 実行して、収集対象のソースファイル (yaml)を生成する場合、gather\_facts を有効にする必要があります。

「Ansible-Legacy」-「Movement 一覧」編集時、「ヘッダーセクション」に以下を記載する。 設定変更については、「利用手順マニュアル Ansible-driver」を参照してください。

e.g) gather\_facts 有効設定例

- hosts: all
 remote\_user: "{{ \_\_loginuser\_\_}}"
 gather\_facts: yes
 become: yes

## 7.2 収集実行例

#### 7.2.1 複数ファイルの同一メニューを対象とした場合

収集項目値管理にて、一つの「メニュー-項目」に対して、複数の「PREFIX(ファイル名)-変数名」の設定をして いる場合、対象ホストの収集対象ディレクトリ内に、該当する複数のソースファイルがある場合の収集処理の 例について記載します。

収集対象ファイル

| 【上位ディレクトリ】      |  |
|-----------------|--|
| parameters      |  |
| - ita-sample01  |  |
| - SAMPLE_01.yml |  |
| - SAMPLE_02.yml |  |

#### 収集項目値管理設定

■ファイル名:SAMPLE\_01.yml SAMPLE\_02.yml

■ファイルの内容

| SAMPLE_01.yml          | SAMPLE_02.yml            |
|------------------------|--------------------------|
| VAR_sample_config_1: 1 | VAR_sample_config_1: "A" |
| VAR_sample_config_2: 2 | VAR_sample_config_B: "B" |
| VAR_sample_config_3: 3 | VAR_sample_config_X: "X" |
|                        |                          |

## ■収集値項目管理の設定と対象メニュー項目の収集例

#### e.g) 収集値項目管理の設定と対象メニュー-項目

| 収集項目(FROM)                                                                                                    |           |                   |                    |           | パラメータシート(TO) |                              |    |                  |                           |
|----------------------------------------------------------------------------------------------------|-----------|-------------------|--------------------|-----------|--------------|------------------------------|----|------------------|---------------------------|
| ID.                                                                                                    | パース形<br>式 | PREFIX<br>(ファイル名) | <b>2</b> 88        | メンパ<br>変数 | ×==<br>0     | - グループ<br>名称                 | ID | メニュー<br>名称       | 項目                        |
| 1                                                                                                    | YAML      | SAMPLE_01         | VAR_sample_config_ | 1         | 2100011611   | 代入值自動登録用                     | 8  | <u>SAMPLE_収集</u> | パラメータ/VAR_sample_config_1 |
| 2                                                                                                    | YAML      | SAMPLE_01         | VAR_sample_config_ | 2         | 2100011611   | 代入值自動登録用                     | 8  | <u>SAMPLE_収集</u> | パラメータ/VAR_sample_config_2 |
| 3                                                                                                    | YAML      | SAMPLE_01         | VAR_sample_config_ | 3         | 2100011611   | 代入值自動登録用                     | 8  | <u>SAMPLE_収集</u> | パラメータ/VAR_sample_config_3 |
| 4                                                                                                    | YAML      | SAMPLE_02         | VAR_sample_config_ | 1         | 2100011611   | 代入值自動登録用                     | 8  | SAMPLE_0244      | パラメータ/VAR_sample_config_1 |
| 5                                                                                                    | YAML      | SAMPLE_02         | VAR_sample_config_ | ×         | 2100011611   | 代入值自動登録用                     | 8  | <u>SAMPLE_収集</u> | パラメータ/VAR_sample_config_X |
| No ホスト名 ID オペレーション名 VAR sample config 1 VAR sample config 2 VAR sample config 3 VAR sample config 3 VAR sample config 1 VAR sample config 2 VAR sample config 3 VAR sample config 3 VAR |           |                   |                    |           |              | config 3 VAR sample config X |    |                  |                           |

| 対象に     | ファイル、収         | 集    | 直項目管理の                                                                                                    | 設定内容に沿って              | 、ファイル単位に収           | 集処理を実行              |                     |
|---------|----------------|------|----------------------------------------------------------------------------------------------------|-----------------------|---------------------|---------------------|---------------------|
| SAM     | PLE_01.y       | ml   | の登録処理(                                                                                                    | 登録)                   |                     |                     |                     |
| 100     | C USER CONT    | 1    | オペレーション                                                                                                    |                       | パラメ                 | -3                  |                     |
| No      | #712#          | ID   | オペレーション名                                                                                                    | VAR_sample_config_1   | VAR_sample_config_2 | VAR_sample_config_3 | VAR sample config X |
| 1       | ita-sample01   | 1    | OP_NULL                                                                                                    | 1                     | 2                   | 3                   |                     |
| No      | #ZF#           |      | ・ ユーション<br>オペレーション                                                                                                    | パラメータ                 |                     |                     |                     |
| 194     | C AMAGAMAN     | ID   | オペレーション名                                                                                                    | VAR_sample_config_1   | VAR_sample_config_2 | VAR_sample_config_3 | VAR_sample_config_X |
| 1       | ita-sample01   | 1    | OP_NULL                                                                                                    | Α.                    | 2                   | 3                   | *                   |
| 又集材     | 機能完了後          | きの   | レコードの状態                                                                                                    | 悲                     |                     |                     |                     |
| 1.65-50 | I MARKAGERS II | 3    | ペレーション                                                                                                    |                       | パラメ                 | -2                  |                     |
|         |                | 1000 | the state of the state of the s | VAR sample config 1   | VAR sample config 2 | VAR sample config 3 | VAR sample config X |
| No      | 1000007-0047   | 10   | 4-10-2424                                                                                                    | and another country a | and some some some  |                     |                     |

#### 7.2.2 収集対象ファイルの値の取り扱い

Yaml 形式で出力された収集対象ファイルについて、パラメータシートへの登録処理時の値の取り扱いについて以下として扱います。

| Sample.yml             |
|------------------------|
| VAR_TEST: TEST         |
| VAR_STR_TEST1: 'TEST1' |
| VAR_STR_TEST2: "TEST2" |
| VAR_null: null         |
| VAR_NULL: NULL         |
| VAR_STR_null: "null"   |
| VAR_STR_NULL: "NULL"   |
| VAR_true: true         |
| VAR_false: false       |
| VAR_STR_true: "true"   |
| VAR_STR_false: "false" |
| VAR_YES: YES           |
| VAR_NO: NO             |
| VAR_STR_YES: "YES"     |
| VAR_STR_NO: "NO"       |
| VAR_NON:               |
| VAR_Quotation: "       |
| VAR_WQuotation: ""     |

| No  | +              | 値       | 備考 |
|-----|----------------|---------|----|
| 1.  | VAR_TEST       | TEST    |    |
| 2.  | VAR_STR_TEST1  | 'TEST1' |    |
| 3.  | VAR_STR_TEST2  | "TEST2" |    |
| 4.  | VAR_null       | null    |    |
| 5.  | VAR_NULL       | NULL    |    |
| 6.  | VAR_STR_null   | "null"  |    |
| 7.  | VAR_STR_NULL   | "NULL"  |    |
| 8.  | VAR_true       | true    |    |
| 9.  | VAR_false      | false   |    |
| 10. | VAR_STR_true   | "true"  |    |
| 11. | VAR_STR_false  | "false" |    |
| 12. | VAR_YES        | YES     |    |
| 13. | VAR_NO         | NO      |    |
| 14. | VAR_STR_YES    | "YES"   |    |
| 15. | VAR_STR_NO     | "NO"    |    |
| 16. | VAR_NON        |         |    |
| 17. | VAR_Quotation  | "       |    |
| 18. | VAR_WQuotation |         |    |

表 7-1 収集対象 YAML(sample.yml)のキーと値

#### 表 7-2 収集対象 YAML(sample.yml)の収集

| No  | 収集対象                   | パラメータシート項目名          | RESTAPI | WEB 画面 |
|-----|------------------------|----------------------|---------|--------|
|     | (キー:値)                 |                      |         |        |
| 1.  | VAR_TEST: TEST         | パラメータ/VAR_TEST       | "TEST"  | TEST   |
| 2.  | VAR_STR_TEST1: 'TEST1' | パラメータ/VAR_STR_TEST1  | "TEST1" | TEST1  |
| 3.  | VAR_STR_TEST2: "TEST2" | パラメータ/VAR_STR_TEST2  | "TEST2" | TEST2  |
| 4.  | VAR_null: null         | パラメータ/VAR_null       | null    |        |
| 5.  | VAR_NULL: NULL         | パラメータ/VAR_NULL       | null    |        |
| 6.  | VAR_STR_null: "null"   | パラメータ/VAR_STR_null   | "null"  | null   |
| 7.  | VAR_STR_NULL: "NULL"   | パラメータ/VAR_STR_NULL   | "NULL"  | NULL   |
| 8.  | VAR_true: true         | パラメータ/VAR_true       | "1"     | 1      |
| 9.  | VAR_false: false       | パラメータ/VAR_false      | ""      |        |
| 10. | VAR_STR_true: "true"   | パラメータ/VAR_STR_true   | "true"  | true   |
| 11. | VAR_STR_false: "false" | パラメータ/VAR_STR_false  | "false" | false  |
| 12. | VAR_YES: YES           | パラメータ/VAR_YES        | "1"     | 1      |
| 13. | VAR_NO: NO             | パラメータ/VAR_NO         |         |        |
| 14. | VAR_STR_YES: "YES"     | パラメータ/VAR_STR_YES    | "YES"   | YES    |
| 15. | VAR_STR_NO: "NO"       | パラメータ/VAR_STR_NO     | "NO"    | NO     |
| 16. | VAR_NON:               | パラメータ/VAR_NON        | null    |        |
| 17. | VAR_Quotation: "       | パラメータ/VAR_Quotation  | null    |        |
| 18. | VAR_WQuotation: ""     | パラメータ/VAR_WQuotation | null    |        |

※パラメータシートの値は、RESTAPI で FILTER の取得結果から、文字列に関して、""で囲った状態で記載しています。

※RESTAPI(FILTER)での取得結果例、WEB 画面の表示結果例について記載しています。

● 対象パラメータシートの画面上の表示結果

| -馬/東新           |                  |                                                                                                    |                                                                                                    |                                                                                                    |                                                                                                    |                                                                                                    | 60866                                                                                                    |                                                                                                    |
|-----------------|------------------|----------------------------------------------------------------------------------------------------|----------------------------------------------------------------------------------------------------|----------------------------------------------------------------------------------------------------|----------------------------------------------------------------------------------------------------|----------------------------------------------------------------------------------------------------|----------------------------------------------------------------------------------------------------|----------------------------------------------------------------------------------------------------|
|                 | 74L-54           | S),                                                                                                    |                                                                                                    |                                                                                                    |                                                                                                    | /0                                                                                                    | 5×-9                                                                                                    |                                                                                                    |
| 10 375L-3228    | 部務日本会            | <b>第第节支目的中</b>                                                                                                    | ALC: ALC: ALC: ALC: ALC: ALC: ALC: ALC:                                                                                                    | VAR_TEST                                                                                                    | WALSTR_TESTI                                                                                                    | 101_518_12511                                                                                                    | VAL.==12 - VA                                                                                                    | NULL VIE                                                                                                    |
| 1 0781          | 2021/11/17 15:30 | 2021/11/23 18:04                                                                                                    | 2021/11/17 13:30                                                                                                    | TEST                                                                                                    | 78571                                                                                                    | testa                                                                                                    |                                                                                                    | 1011                                                                                                    |
| NAL I           | N.true# VAL.Fa   | iline () vill_578_t<br>true                                                                                                    | rue () VAR_STR_<br>False                                                                                                    | (alse@_VAU_                                                                                                    | VES - VAL.40.0                                                                                                    | valistajvesta v<br>Yes ad                                                                                                    | MISTRINE® VM                                                                                                    | MUN ANN DA                                                                                                    |
| VALSTRATION WAL | ntse valate      | VOR, STAL IES @                                                                                                    | WA_STR_ND VA                                                                                                    | cone va                                                                                                    | Quitation VII                                                                                                    | _=Quotetion @                                                                                                    | RAENENS                                                                                                    | 48265+                                                                                                    |
| 78118 1         |                  | 122- 5                                                                                                    |                                                                                                    |                                                                                                    |                                                                                                    | - 29                                                                                                    | 01/11/17 10:84:28                                                                                                    | システム審任書                                                                                                    |
|                 | ID               | 7412-24<br>II 0 742-2020 MR2184<br>1 0481 2022/11/17 15:59<br>atta VAR_578_HOLL& VAR_true VAR_4<br>MAL 1<br>VAR_578_false VAR_4556 VAR_60<br>74126 1 | X4L->++>           ID = X4L->+>>2         MREIN         XXX72 ENV           1 0*EI         2021/11/17 15:58 3021/11/17 16:04           1 0*EI         2021/11/17 15:58 3021/11/17 16:04           4110         VAR_STR_MULL         WAR_Frie         VAR_FRIE           MAL         1         True           MAL         1         True           MAL         1         WAR_STR_HESS         VAR_STR_HESS           1 041         1         WAR_STR_HESS         VAR_STR_HESS | XAL         XAL         XAL           ID = XAL         XAL         XAL         XAL           I OFI         2012/11/17         XAL         XAL         XAL           I OFI         2012/11/17         XAL         XAL         XAL         XAL           I OFI         2012/11/17         XAL         XAL< | RML-SMS         RMFFEHM         RMFFEHM         RMFFEHM         VALITST           10         JTAL-SMS         RMFFEHM         RMFFEHM         VALITST           10         JTAL-SMS         RMFFEHM         RMFFEHM         VALITST           10         JTAL-SMS         RMFFEHM         RMFFEHM         VALITST           10         JTAL         JTAL         VALITST         VALITST           NULL         J         True         VALSTE         VAL           NULL         J         True         VAL         VAL           NULL         J         True         VAL         VAL           NULL         J         True         VAL         VAL           NULL         J         True         VAL         VAL | XML->x>>         XML->x>>         XML->x>>         XML-x>>>>         XML-x>>>>>         XML-x>>>>>         XML-x>>>>>>         XML-x>>>>>>>         XML-x>>>>>>>>>>>>>>>>>>>>>>>>>>>>>>>>>>>> | X+1>=>         X         X< | XML         XML         XML |

#### ● 対象パラメータシートの RESTAPI(FILTER)での取得結果

| {                      |
|------------------------|
| "status": "SUCCEED",   |
| "resultdata": {        |
| "CONTENTS": {          |
| "RECORD_LENGTH": 1,    |
| "BODY": [              |
| [                      |
|                        |
| "廃止",                  |
| "No",                  |
| "ホスト名",                |
| "オペレーション/ID",          |
| "オペレーション/オペレーション名",    |
| "オペレーション/基準日時",        |
| "オペレーション/実施予定日時",      |
| "オペレーション/最終実行日時",      |
| "オペレーション/オペレーション",     |
| "パラメータ/VAR_TEST",      |
| "パラメータ/VAR_STR_TEST1", |
| "パラメータ/VAR_STR_TEST2", |
| "パラメータ/VAR_null",      |
| "パラメータ/VAR_NULL",      |
| "パラメータ/VAR_STR_null",  |
| "パラメータ/VAR_STR_NULL",  |
| "パラメータ/VAR_true",      |
| "パラメータ/VAR_false",     |
| "パラメータ/VAR_STR_true",  |
| "パラメータ/VAR_STR_false", |
| "パラメータ/VAR_YES",       |
| "パラメータ/VAR_NO",        |
| "パラメータ/VAR_STR_YES",   |

```
"パラメータ/VAR_STR_NO",
       "パラメータ/VAR_NON",
       "パラメータ/VAR Quotation",
       "パラメータ/VAR_WQuotation",
        "アクセス権/アクセス許可ロール",
       "備考",
        "最終更新日時",
       "更新用の最終更新日時",
       "最終更新者"
   ],
   [
       null,
       "",
       "1",
       "local",
       "1",
       "OP01",
        "2021/11/17 13:30",
       "2021/11/23 16:04",
       "2021/11/17 13:30",
       "2021/11/23 16:04_1:OP01",
       "TEST",
       "TEST1",
       "TEST2",
       null,
       null,
       "null",
       "NULL",
       "1",
       "",
       "true",
       "false",
       "1",
       "",
       "YES",
       "NO",
       null,
       null,
       null,
       "",
       null,
       "2021/11/17 16:04:28",
       "T_20211117160428242847",
       "システム管理者"
   ]
],
"UPLOAD_FILE": []
```

} } }

#### 7.2.3 複数の同一ファイル名がアップロード対象ファイルの指定例

Yaml 形式で出力された収集対象ファイルについて、同一ホストで、階層別で同一ファイル名を取り扱う必要がある場合に、アップロード対象ファイルの指定例について記載します。

| e.g.) 収集対象ファイルのファイルパス、ディレクトリ構造                                              |        |  |  |  |  |
|-----------------------------------------------------------------------------|--------|--|--|--|--|
| 【上位ディレクトリ】                                                                  |        |  |  |  |  |
| parameters                                                                  |        |  |  |  |  |
| - localhost                                                                 |        |  |  |  |  |
| - SAMPLE.yml                                                                |        |  |  |  |  |
| parameters_file                                                             |        |  |  |  |  |
| - localhost                                                                 |        |  |  |  |  |
| - APP001                                                                    |        |  |  |  |  |
| - config                                                                    | #①     |  |  |  |  |
| - APP002                                                                    |        |  |  |  |  |
| - config                                                                    | #2     |  |  |  |  |
| - APP003                                                                    |        |  |  |  |  |
| - config                                                                    | #3     |  |  |  |  |
| - APP002                                                                    |        |  |  |  |  |
| - config                                                                    | #④     |  |  |  |  |
|                                                                             |        |  |  |  |  |
| ■収集対象ファイル名: SAMPLE.yml                                                      |        |  |  |  |  |
| ■ファイルの内容                                                                    |        |  |  |  |  |
| VAR_upload_file_1: config                                                   |        |  |  |  |  |
| VAR_upload_file_2: '/<上位ディレクトリ>/_parameters_file /localhost /APP002/config' |        |  |  |  |  |
| VAR_upload_file_3: '/APP002/config'                                         |        |  |  |  |  |
| VAR_upload_file_4: '/APP001/config'                                         |        |  |  |  |  |
| VAR_upload_file_5: '/APP003/APP002/com                                      | onfig' |  |  |  |  |
|                                                                             |        |  |  |  |  |

※上位ディレクトリについては、「2.1 収集対象ディレクトリ、ファイル構造」をご参照ください。

収集対象ファイルの内容収集時に対処となるファイルの実体は以下となります。

| 収集項目(FROM)/変数名    | 対象ファイル             | 備考 |
|-------------------|--------------------|----|
| VAR_upload_file_1 | ①、②、③、④のファイルからランダム |    |
| VAR_upload_file_2 | ②のファイルが対象          |    |
| VAR_upload_file_3 | ②、④のファイルからランダム     |    |
| VAR_upload_file_4 | ①のファイルが対象          |    |
| VAR_upload_file_5 | ④のファイルが対象          |    |

#### 表 7-3 収集対象ファイルとファイルの実体

#### 7.2.4 ファイル削除時の収集対象ファイル内の記載例

ファイルアップロード項目のファイル削除する場合の収集対象ファイルの指定例について記載します。 削除するファイルについて対象の変数名の値を空文字として設定することで削除可能です。

| e.g.) ファイルアップロード項目の削除収集対象ファイルのファイルパス、ディレクトリ構造 |               |  |  |  |
|-----------------------------------------------|---------------|--|--|--|
| ■構造                                           |               |  |  |  |
| 【上位ディレクトリ】                                    |               |  |  |  |
| parameters                                    |               |  |  |  |
| - localhost                                   |               |  |  |  |
| - SAMPLE.yml                                  | ※ソースファイル      |  |  |  |
| - parameters file                             |               |  |  |  |
| - localhost                                   |               |  |  |  |
|                                               |               |  |  |  |
| ■収集対象ファイル名:SAMPLE.vml                         |               |  |  |  |
| ■ファイルの内容                                      |               |  |  |  |
|                                               | 〈アップロード対象ファイル |  |  |  |
|                                               |               |  |  |  |